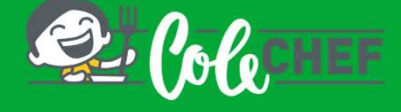

### INSTRUCIÓNS PARA DARSE DE ALTA OU REACTIVAR O SERVIZO DE COMEDOR ESCOLAR

Tanto se es un NOVO USUARIO como se QUERES RENOVAR, a continuación indicámosche como o debes facer. Podes contratar o servizo a partir do día **15/07/2024 ata o 31/08/2024, para o comezo en setembro** e ata o 25/09/2024, para o comezo en outubro.

### Proceso de **REACTIVACIÓN** para usuarios que xa estean dados de alta en ColeChef

Sigue as instrucións **atentamente** para realizar o proceso de forma satisfactoria.

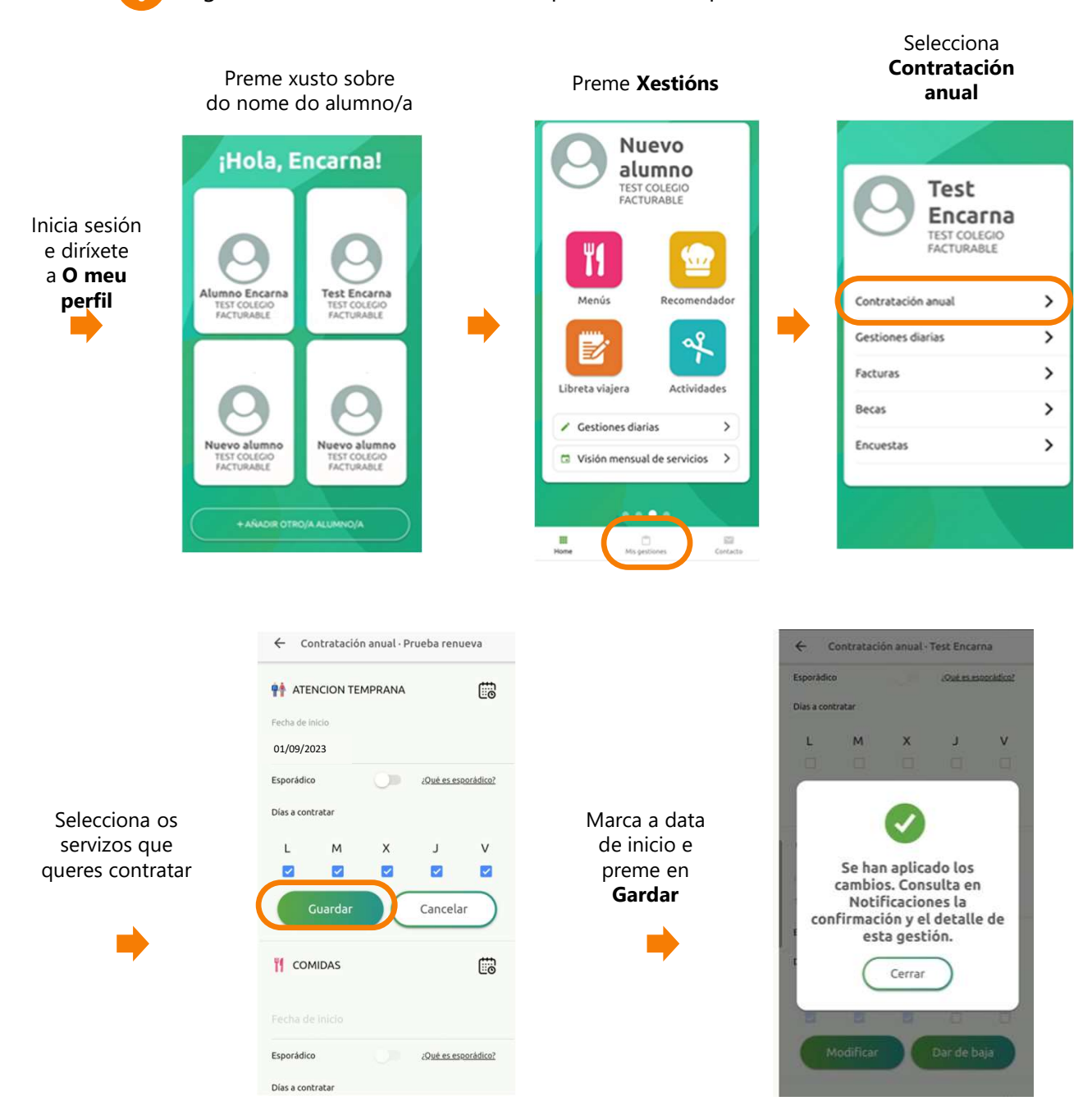

## Recibirás un correo electrónico de confirmación da contratación. Tamén o poderás consultar a través de Alumno/a > Notificacións

Para calquera dúbida co proceso de rexistro podes contactar connosco en **soporteapp@colechef.com** ou no teléfono de soporte da app **94 242 00 18**.

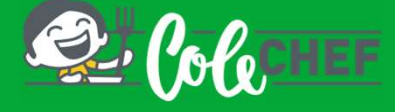

### Se es novo usuario e non estás dado de alta na app ColeChef, REXÍSTRATE

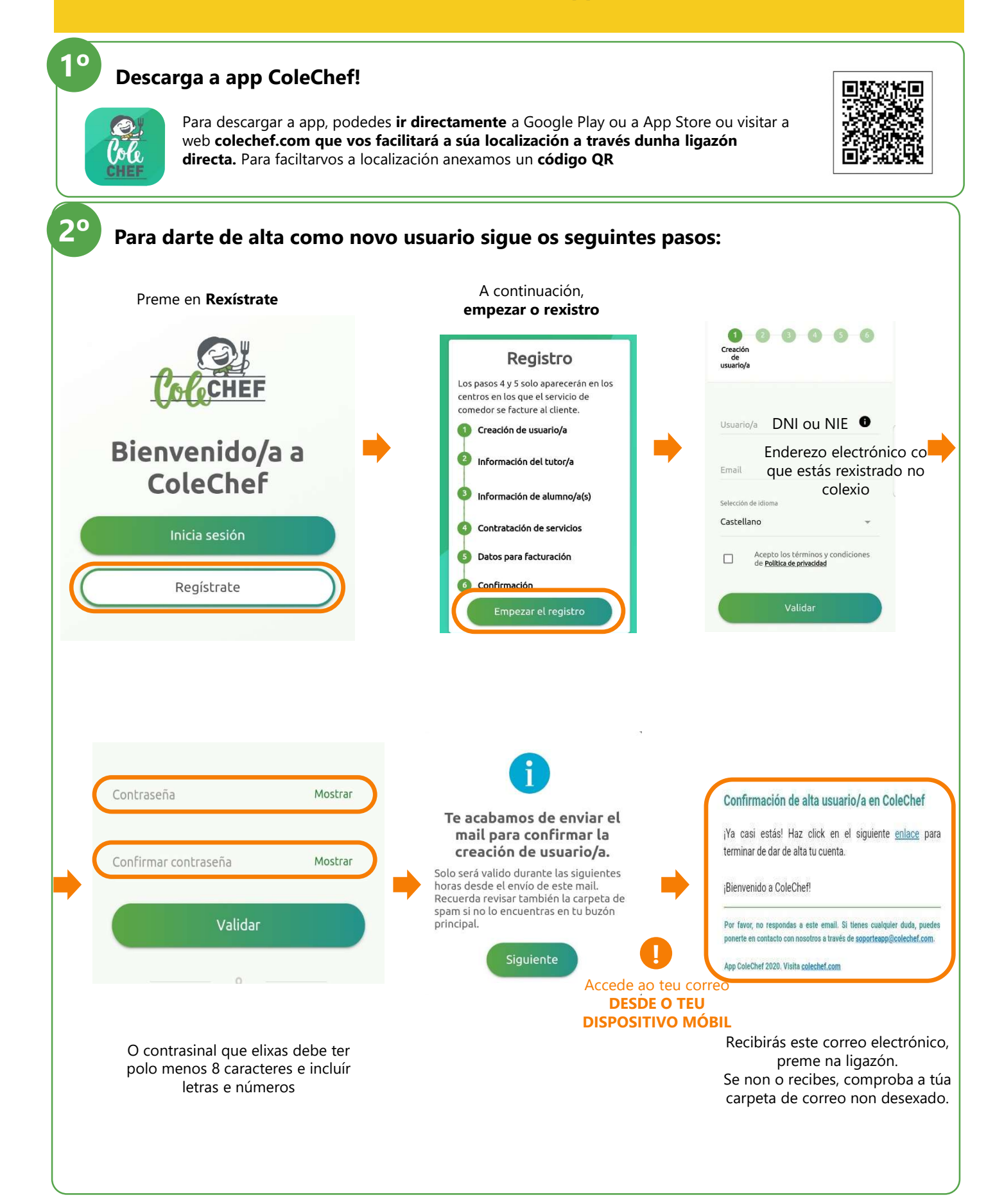

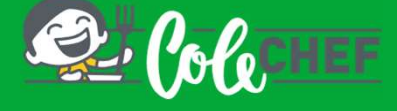

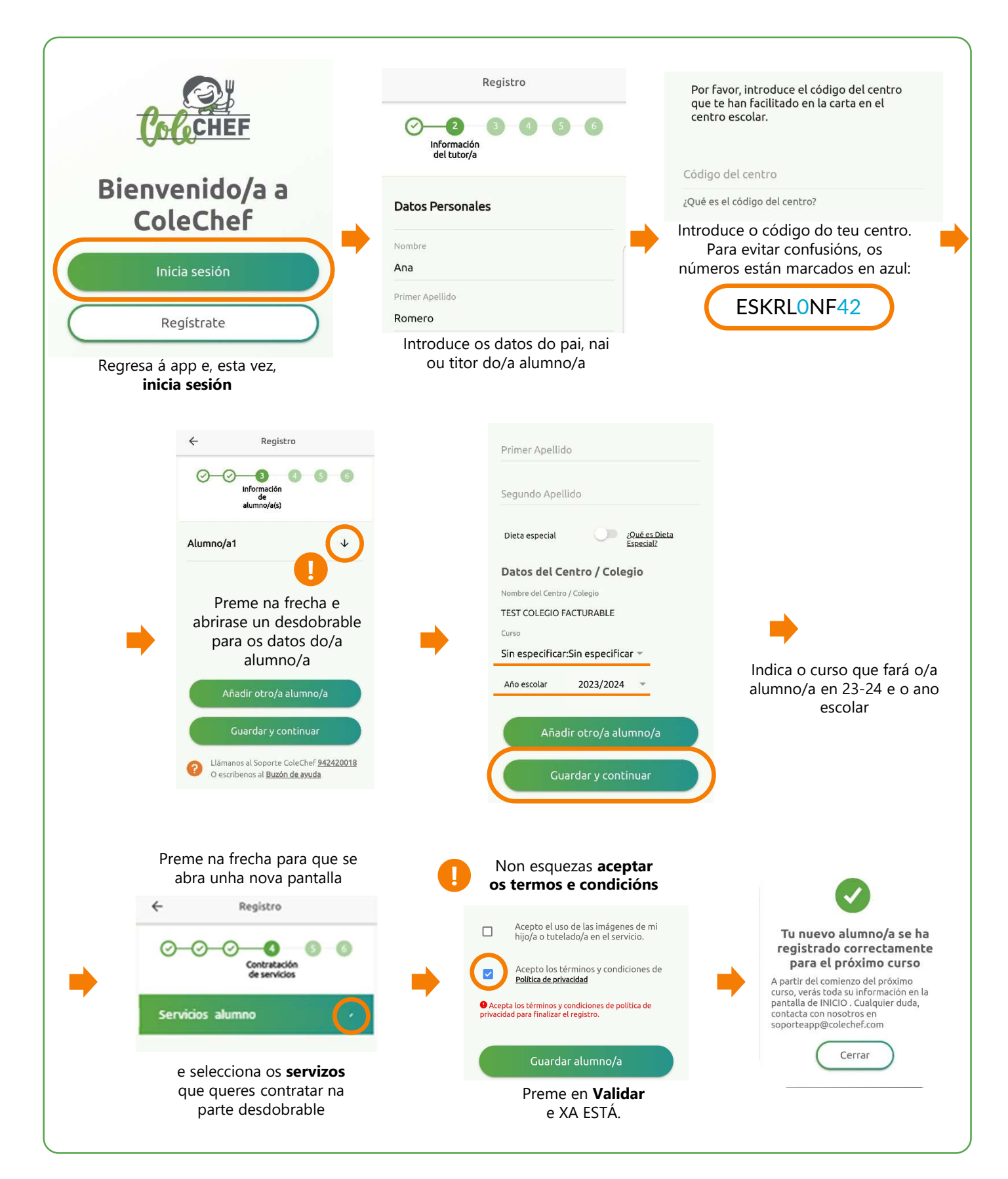

# Recibirás un correo electrónico para confirmar a contratación, que pode ser verificada tamén desde a opción Solicitudes de servizo da app. A partir de setembro tratarase a información.

Para calquera dúbida co proceso de rexistro podes contactar connosco en **soporteapp@colechef.com** ou no teléfono de soporte da app **94 242 00 18**.